VISUAL FAC, FACTEL, SOFIA, SOFMAN Guayaquil | Ecuador José FalconíMz. 207 V. 14. Kennedy Norte Teléf.: (593 4) 602 5431 / 228 51 30 Cel.: 09 504 4981 (M) / 09 954 0451 (P)

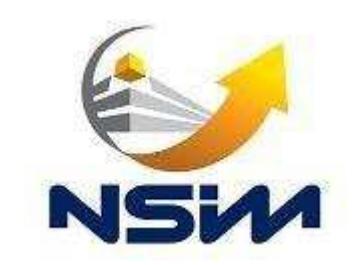

Cómo ingresar por primera vez a FACTEL para revisar sus comprobantes electrónicos emitidos por:

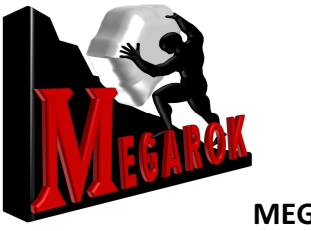

**MEGAROK S.A.** 

En un navegador Mozilla, Google Chrome, Safari, ingresar la dirección:

# www.factel.com.ec

| 🕈 Factel - Comprobantes Ele 🗙 📜                                                 |                                                     |                                                               |       |
|---------------------------------------------------------------------------------|-----------------------------------------------------|---------------------------------------------------------------|-------|
| <ul> <li>         → C n</li></ul>                                               |                                                     |                                                               | 9 S 1 |
| Aplicaciones 🛛 Google Translate 🛛 MySQL :: Download 🛐 MySQL :: MySQL 5.6 🛐 MySQ | L :: MySQL 5.6 🔹 Siete programas gra 💧              | Real Academia Espa 🌆 Formularios en los p 🗈 🕨 Ejecutar aplica | ció   |
| factel                                                                          | INICIO BENEFICIOS                                   | ESQUEMAS CLIENTES CONTÁCTENOS                                 |       |
| 1                                                                               | Nuevo Usuario                                       | Iniciar Sesión                                                |       |
| Tenemos la solución<br>para la emisión de                                       | <b>Registrese</b>                                   | Usuario:                                                      |       |
| comprobantes                                                                    | ¿No recibió mensaje de<br>confirmación de registro? | Iniciar sesión<br>20lvidó su contraseña?                      |       |
| electronicos                                                                    | <u>Volver a enviar mensaje</u>                      | email de registro?                                            |       |

Presione el botón Regístrese

Se mostrará un casillero donde puede escribir su RUC o número de cédula.

| Registrese en el sitio                |  |
|---------------------------------------|--|
| Número de cédula/RUC: * 1102621586001 |  |
| <b>Buscar</b>                         |  |

En caso de que usted haya recibido un comprobante electrónico (factura, nota de crédito, nota de débito, retención, guía de remisión) por parte de MEGAROK S.A. se mostrará una pantalla para que revise su información y pueda crear un usuario con el cual podrá ingresar a revisar sus comprobantes.

1. Revise su nombre

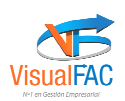

VISUAL FAC, FACTEL, SOFIA, SOFMAN Guayaquil | Ecuador José FalconíMz. 207 V. 14. Kennedy Norte Teléf.: (593 4) 602 5431 / 228 51 30 Cel.: 09 504 4981 (M) / 09 954 0451 (P)

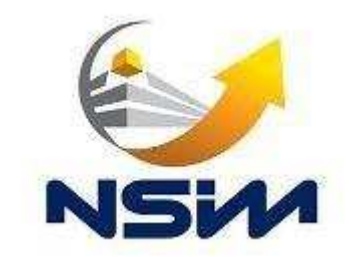

- 2. Revise su dirección email (Es importante para concluir el registro )
- 3. Corrija la dirección email si es necesario
- 4. Cree un usuario (Puede ser su número de cédula o RUC o cualquier otra combinación de letras y números) con su respectiva contraseña.
- 5. Presione el botón *Registrarse*
- 6. Recibirá un correo de confirmación el cual tiene un link (enlace) en donde usted debe presionar para concluir el registro. Este link tiene una duración de 5 minutos antes de desactivarse. Si esto sucediera vuelva a hacer todo el proceso anterior de registro.

|                                | G Buscar                                                                                                    |                                                                     |  |
|--------------------------------|----------------------------------------------------------------------------------------------------|---------------------------------------------------------------------|--|
| encontrado sus datos en el sis | tema, por favor complete la información siguiente para registrarse e                                                                 | n el sistema:                                                       |  |
| Los campos marcados con i      | un asterisco rojo son obligatorios.                                                                                                  |                                                                     |  |
| atos del usuario               |                                                                                                    |                                                                     |  |
| Nombres: *                     | LOJAN ARAUJO BORIS EDUARDO                                                                                                    | 1                                                                   |  |
| Dirección:                     |                                                                                                    |                                                                     |  |
| Teléfono:                      |                                                                                                    | Ĩ                                                                   |  |
| Identificación:                | 1102621586001                                                                                                    |                                                                     |  |
| Dirección de e-mail:           | blojan@nsim.com.ec 2 3                                                                                                    | <u>¿La dirección de e-mail es</u><br>incorrecta, o desea cambiarla? |  |
|                                | La dirección de e-mail se usará para enviarle un                                                                                     |                                                                     |  |
|                                | mensaje para confirmar su registro, y para<br>enviarle mensajes desde el sistema. <b>Por favor</b><br>compruebe que sea la correcta. |                                                                     |  |
| sión                           |                                                                                                    |                                                                     |  |
| Nombre de usuario: *           | 1102621586001                                                                                                    |                                                                     |  |
| Contraseña: *                  |                                                                                                    | 4                                                                   |  |
| Confirmenterenting             | [                                                                                                    | 1                                                                   |  |

Una vez que se haya registrado usted podrá hacer lo siguiente (usando la columna Acciones):

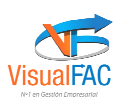

VISUAL FAC, FACTEL, SOFIA, SOFMAN Guayaquil | Ecuador José FalconíMz. 207 V. 14. Kennedy Norte Teléf.: (593 4) 602 5431 / 228 51 30 Cel.: 09 504 4981 (M) / 09 954 0451 (P)

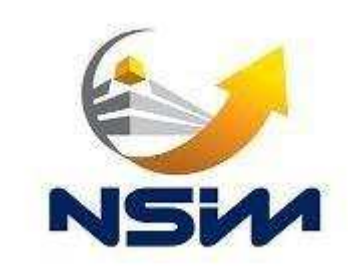

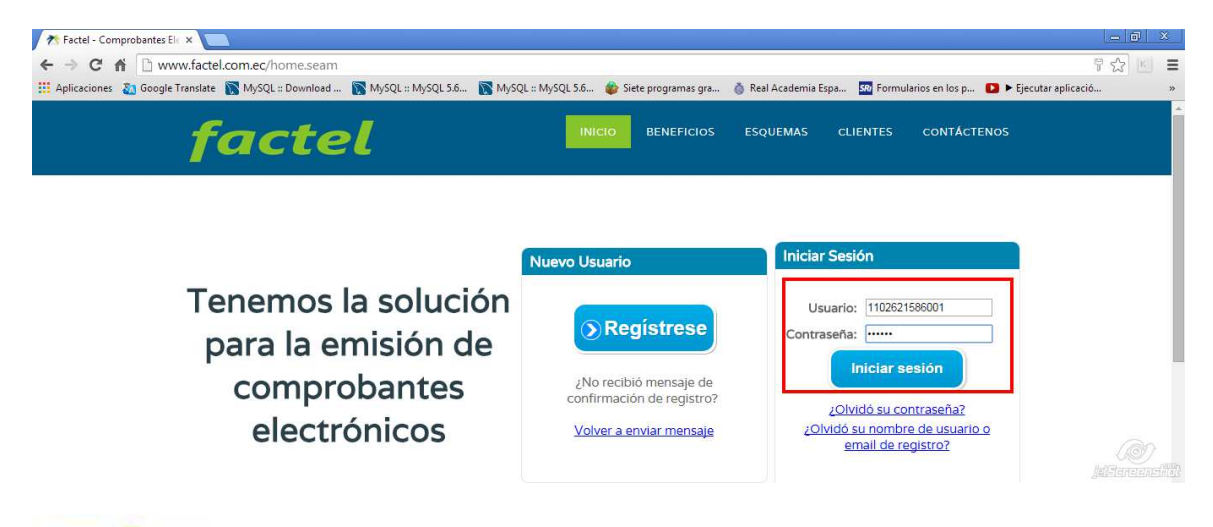

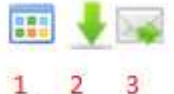

- 1. Ver el formato RIDE de la factura en formato PDF (e imprimirlo)
- 2. Descargar el archivo electrónico del comprobante
- 3. Enviar el comprobante a una dirección de correo.

| S Documento                       | os - Factel X               |           |                                       |                                       |                    |                         |                                |                                            |                       | - 8          |
|-----------------------------------|-----------------------------|-----------|---------------------------------------|---------------------------------------|--------------------|-------------------------|--------------------------------|--------------------------------------------|-----------------------|--------------|
| → C                               | fi 🗋 www.fa                 | actel.com | n.ec/doc/Docs.seam                    | n?cid=2207                            |                    |                         |                                |                                            |                       | 53 K         |
| Aplicaciones                      | a Google Trans              | late 🔝    | MySQL :: Download 👔                   | MySQL :: MySQL 5.6                    | MySQL :: MySQL 5.6 | 🎓 Siete programas gra   | 👌 Real Academia Espa           | . 💁 Formularios en los p                   | 🚺 🕨 Ejecutar aplicaci | ó            |
| factel                            | 1.0.3                       |           |                                       |                                       |                    |                         |                                |                                            | BORIS EDUARDO LOJ     | AN ARAUJO 🗸  |
| Documen                           | ntos                        |           |                                       |                                       |                    |                         |                                |                                            |                       |              |
| umentos (11)                      | )                           |           |                                       |                                       |                    |                         |                                |                                            |                       |              |
| Filtros rápid                     | los                         |           |                                       |                                       |                    |                         |                                |                                            |                       |              |
| Tipo de                           | po de documento: FACTURA    |           |                                       |                                       |                    |                         |                                |                                            |                       |              |
|                                   | COM                         | PROBAN    | NTE DE RETENCIÓN                      |                                       |                    |                         |                                |                                            |                       |              |
|                                   | GUIA                        | DE REN    | IISIÓN                                |                                       |                    | (1) La fech             | a a ingresar debe estar en fon | mato aaaa-mm-dd (ej. 2014-12-0             | 1)                    |              |
| Fecha de emisión: NOTA DE CRÉDITO |                             |           |                                       | Hasta: 2015-01-05                     |                    |                         |                                |                                            |                       |              |
|                                   | NOT                         | A DE DE   | BITO                                  |                                       | Hasta              |                         |                                |                                            |                       |              |
| echa de auto                      | onzacion:                   | 5         |                                       |                                       | The state          |                         |                                |                                            |                       |              |
| Número de a                       | autorización:               |           |                                       |                                       | Tipo de Ambiente:  | - (todos) 🔻             | Tipo                           | de identificación del<br>receptor: - (TODO | )                     | ٣            |
|                                   |                             |           |                                       |                                       |                    |                         |                                |                                            | Recargar p            | ágina actual |
| Acciones                          | nes Número de comprobante   |           | Fecha de emisión Número de au         |                                       | autorización *     | Fecha de autorización * | Ruc del emisor                 | Emisor                                     | •                     | Total °      |
|                                   | 001-001-00000001            | 19        | 2014-10-29                            | 2910201408573809255225340010117810628 |                    | 2014-10-29              | 0925522534001                  | LUISA MARÍA CAMACHO EST                    | FRADA                 | 22.4         |
|                                   | 001-001-00000000            | 34        | 2014-09-25                            | 2509201416573609255225340010100925437 |                    | 2014-09-25              | 0925522534001                  | LUISA MARÍA CAMACHO EST                    | FRADA                 | 11.          |
|                                   | 001-004-000000134           |           | 2014-09-24                            | 2409201418440509926384270010953380618 |                    | 2014-09-24              | 0992638427001                  | NSIM CIA LTDA                              |                       | 5.6          |
| 🖽 🌲 📷                             | 001-001-000000003           |           | 2014-09-24                            | 25092014163859092552                  | 25340010100910280  | 2014-09-25              | 0925522534001                  | LUISA MARÍA CAMACHO EST                    | FRADA                 | ( di         |
|                                   | 001-001-00000082 2014-09-12 |           | 1209201416110009255225340010096142933 |                                       |                    |                         |                                |                                            |                       |              |

Puede mejorar su consulta usando los filtros:

- Tipo de documento
- Fecha de emisión
- Número de comprobante
- RUC del emisor
- Tipo de indentificación

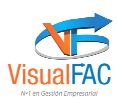

VISUAL FAC, FACTEL, SOFIA, SOFMAN Guayaquil | Ecuador José FalconíMz. 207 V. 14. Kennedy Norte Teléf.: (593 4) 602 5431 / 228 51 30 Cel.: 09 504 4981 (M) / 09 954 0451 (P)

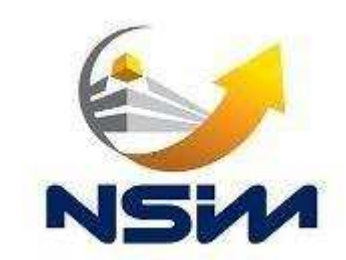

| · → C 🏦 🗋 w            | ww.factel.com.ec/doc/Docs.sea   | am?cid=2207        |                    |                       |                                                                       |                          | 53                       | [K]  |
|------------------------|---------------------------------|--------------------|--------------------|-----------------------|-----------------------------------------------------------------------|--------------------------|--------------------------|------|
| Aplicaciones 👔 Googl   | e Translate 🛛 MySQL :: Download | MySQL :: MySQL 5.6 | MySQL :: MySQL 5.6 | 🍪 Siete programas gra | 👌 Real Academia Espa                                                  | 500 Formularios en los p | Ejecutar aplicació       |      |
| factel 1.0.3           |                                 |                    |                    |                       |                                                                       |                          | BORIS EDUARDO LOJAN ARAU | JO 4 |
| Documentos             |                                 |                    |                    |                       |                                                                       |                          |                          |      |
| cumentos (11)          |                                 |                    |                    |                       |                                                                       |                          |                          |      |
| Filtros rápidos        |                                 |                    |                    |                       |                                                                       |                          |                          |      |
| Tipo de documento:     | FACTURA                         | •                  |                    |                       |                                                                       |                          |                          |      |
| Buscar por:            | FECHA DE EMISIÓN                | <b>.</b>           |                    | 🕘 La fechi            | La fecha a ingresar debe estar en formato aaaa-mm-dd (ej. 2014-12-01) |                          |                          |      |
| Fecha de emisión:      | NÚMERO DE COMPROBANTE           |                    | Hasta: 2015-01-05  |                       |                                                                       |                          |                          |      |
|                        | TOTAL                           |                    | Hasta:             |                       |                                                                       |                          |                          |      |
| Fecha de autorización: | Tome                            |                    |                    |                       |                                                                       |                          |                          |      |

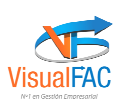